## Quick Start Card BI Office Importing a List

BI Office Data Discovery list builder allows users to import a list of items from an external source, copy and paste from the clipboard, or import a delimated file. Users can create custom sets from them to use in the reports.

## Identify the List and Cube

Identify the list that will be imported and used to create a custom set.

| 81    | H 5. 0. 1        |                       |                       |                     | Ton US Otimi Fay O    | orthy per Customer, Bead- | Sebd - Farel        |
|-------|------------------|-----------------------|-----------------------|---------------------|-----------------------|---------------------------|---------------------|
| RU    | HOME INSERT      | F RAGE LAYOUT FOR     | IMULAS DATA REVIEW VI | w                   |                       |                           |                     |
| 101   | X CAR            |                       | · · = = = # · · · = = | n Text              |                       | Normal Red                | Good                |
| Parte | Eh Copy          | CT H v H v Av         |                       | on R Cantor + S + % |                       | Check Cell Explan         | atory Input         |
|       | V Format Painter | A                     |                       |                     | Fernatting * Table *  |                           |                     |
|       | Capation 12      |                       | 12 Aufenen            | 5 NO                |                       |                           | sque                |
| л     |                  | $\checkmark Jx$       |                       |                     |                       |                           |                     |
|       | A                | В                     | C                     | D                   | E                     | F                         | G                   |
| 1     | Top Cities for ( | Quantiy Purchase      | d Per Customer        |                     |                       |                           |                     |
| 5     |                  |                       |                       |                     |                       |                           |                     |
| 3     |                  |                       |                       |                     |                       |                           |                     |
| 4     |                  | Qtr 1 2015            | Qtr 1 2015            | Qtr 2 2015          | Qtr 2 2015            | Qtr 3 2015                | Qtr 3 2015          |
| 5     |                  | Customer Count        | Quantity per Customer | Customer Count      | Quantity per Customer | Customer Count            | Quantity per Custor |
| 6     | Frostburg        |                       |                       |                     |                       |                           |                     |
| 7     | Glandorf         |                       |                       |                     |                       | 2                         |                     |
| 8     | Fredonia         |                       |                       |                     |                       |                           |                     |
| 9     | Winchester       |                       |                       | 2                   | 2                     |                           |                     |
| 10    | Key Largo        | 7                     | 2                     | 2                   | 1                     | 3                         |                     |
| 11    | Wapello          |                       |                       |                     |                       | 1                         |                     |
| 12    | Greenville       |                       |                       |                     |                       |                           |                     |
| 13    | Swansea          |                       |                       | 3                   | 1                     |                           |                     |
| 14    | Fenton           | 1                     | . 1                   |                     |                       |                           |                     |
| 15    | Winnsboro        |                       |                       | 1                   | 2                     | 1                         |                     |
| 16    | Linwood          | 2                     | 1                     | 2                   | 3                     | 2                         |                     |
| 17    | Interlaken       |                       |                       |                     |                       |                           |                     |
| 18    | Medford          | 1                     | . 1                   | 3                   | 2                     | 2                         |                     |
| 19    | Pelham           | 1                     | . 1                   | 1                   | 1                     | 1                         |                     |
| 20    | Millersport      |                       |                       |                     |                       |                           |                     |
| 21    | Henryetta        |                       |                       |                     |                       |                           |                     |
| 22    | Valley Forge     |                       |                       | 1                   | 1                     | 2                         |                     |
| 23    | Florissant       | 4                     | 2                     | 2                   | 4                     | 1                         |                     |
| 24    | Lathrop          |                       |                       |                     |                       | 2                         |                     |
| 25    | Glenns Ferry     | 1                     | . 1                   |                     |                       |                           |                     |
| 26    |                  |                       |                       |                     |                       |                           |                     |
| 27    |                  |                       |                       |                     |                       |                           |                     |
|       | Top US Ci        | ties For Quantity per |                       |                     |                       |                           | 1                   |

Open a new Data Discovery report that contains the data Cube that the custom set will fit into.

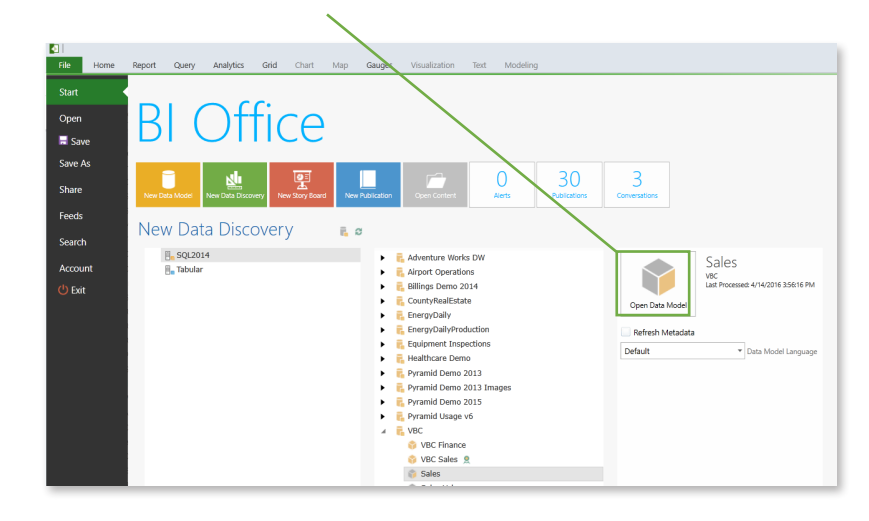

## Import the List

From the Analytics tab, select the List Builder button.

| 💁   🗖 😮 💿 \land 🔻 🔪             |                  |                 |                       |                      |                             |         |  |
|---------------------------------|------------------|-----------------|-----------------------|----------------------|-----------------------------|---------|--|
| File                            | Home             | Report          | Query                 | Analytics            | Grid                        | Chart   |  |
| Variables<br>List*<br>Variables | Custom<br>Items* | List<br>Builder | Cascading<br>Prompt • | Time<br>Intelligence | Variable<br>Sets<br>Wizards | Binning |  |

Choose which method to import the list. Cut and paste the items from the excel sheet, or any external list into the editor window.

Generate a list of random dimension members to build the custom set.

1

| a chart                                                                                                    |                                                                                      |                  |        |
|----------------------------------------------------------------------------------------------------|--------------------------------------------------------------------------------------|------------------|--------|
| bble Binning<br>ts<br>ts                                                                                                | Specify the source of the list data                                                  | List Builder     | ? 🗙    |
| <b>Browse</b><br>to the file<br>and directly<br>import it.                                                              | Imported List  Cut and Paste Listing from the Clipboard  Timport Delimited Text File | Generated List   |        |
| <b>Note</b> * any items<br>imported into a<br>custom set must<br>exist in the cubes<br>as dimension<br>members already. |                                                                                      | Cancel Back Next | Finish |

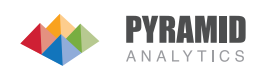

## Import the List by Cut and Paste

From the excel sheet, copy and paste the first **column** of data. Paste it into the editor window. Click **Next**.

| Imported List <ul> <li>Cut and Paste Listing from the Clipboard</li> <li>Import Delimited Text File</li> </ul>                                             | Generated List<br>Random Element Selector<br>Amount of elements<br>*<br>1 ; |
|----------------------------------------------------------------------------------------------------|-----------------------------------------------------------------------------|
|                                                                                                    |                                                                             |
| Frostburg<br>Glandorf<br>Fredonia<br>Winchester<br>Key Largo<br>Wapello<br>Greenville<br>Swansea<br>Fenton<br>Winsboro<br>Linwood<br>Interlaken<br>Medford |                                                                             |

Map the list of **members** to the correct **dimension**, **Hierarchy**, **Level**, and **Property** that contains them. Choose to create a **Custom Set** or a single item that is a **Custom Member** which will aggregate all of the members into a single value.

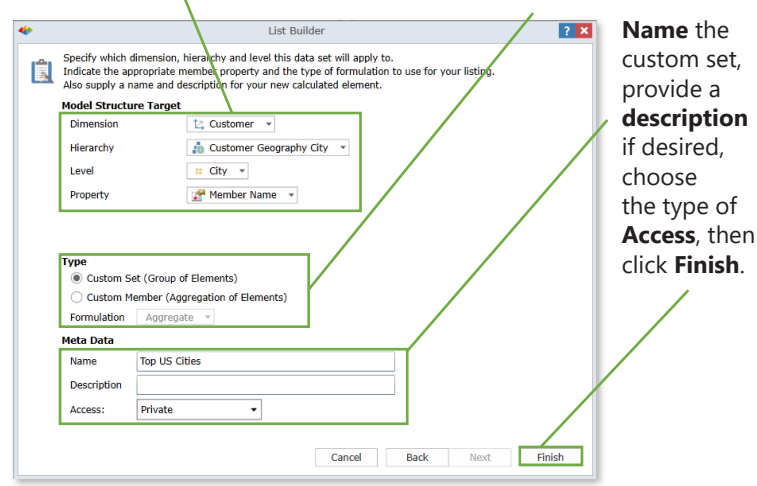

Import the List Directly

From the **List Builder**, select Import **Delimited Text File**. Then select **Open File**. Navigate to the excel CSV file, **Open** it, then click **Next** on the List Builder editor window.

| 1       |                                                                                             |              |     |
|---------|---------------------------------------------------------------------------------------------|--------------|-----|
| •       |                                                                                             | List Builder | ? × |
| Specify | the source of the list data<br>st<br>PastelListing from the Clipboard<br>elimited Text File | Copen File   | 1:  |

Header Rows

0 \*

Select the correct number of **Header Rows**, then click **Next**. –

Select the correct dype of **Delimiter** that correspondes to the data type. To see the members populate on a separate line, under **Line Delimiter** choose **Carrriage Return**. Choose **Line Feed** for all members to show up in **one line**.

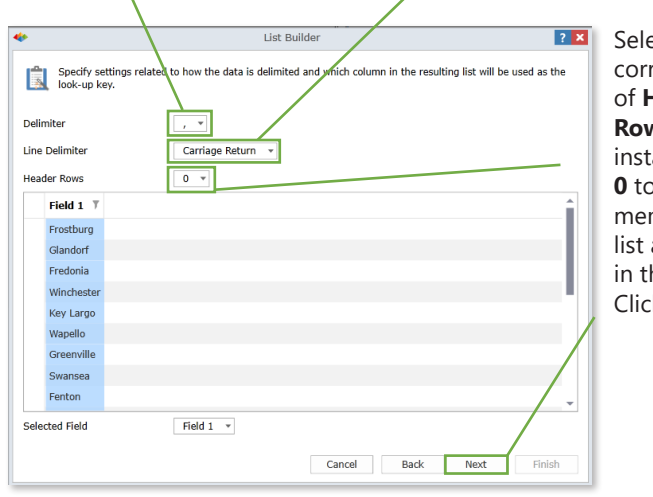

Select the correct number of **Header Rows**, in this instance choose **0** to include all members in the list and none in the **header**. Click **Next**.

Navigate to the **Columns** hierarchy pane and double click on the **hierarchy**.

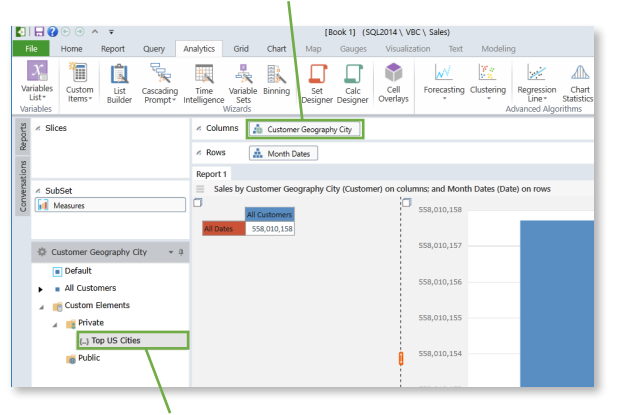

Expand the **Custom Elements** folder, then open the **Private** folder. Notice the custom set is located here. **Click** on it. **Run** the Query.

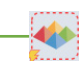

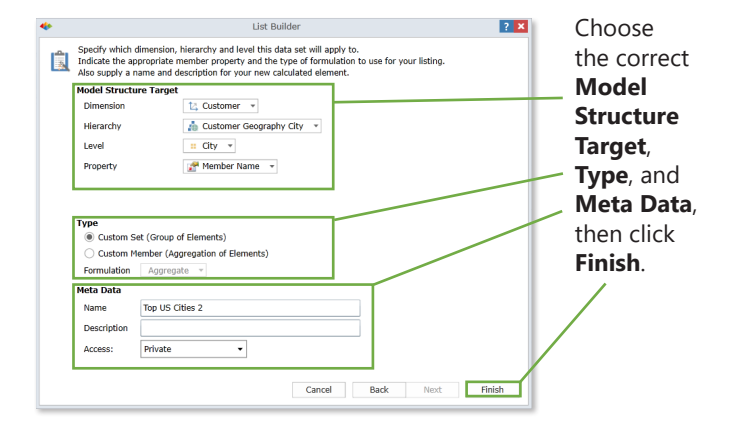

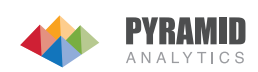